## Удаление СКЗИ КриптоПро СSP

Перед удалением СКЗИ КриптоПро CSP <u>обязательно</u> сделайте резервную копию контейнеров закрытых ключей и если продукт был зарегистрирован, сохраните его серийный номер, его можно выгрузить из реестра Windows.

Также перед установкой, переустановкой и удалением криптопровайдера рекомендуется создать точку восстановления системы.

Для того чтобы удалить СКЗИ КриптоПро CSP, перейдите в Программы и компоненты (Установка и удаление программ).

Windows 7: Пуск Панель управления Программы и компоненты (Установка удаление программ).

Windows 10: Пуск Служебные — Windows Панель управления Программы и компоненты.

В списке установленных программ выберите КриптоПро CSP и нажмите кнопку Удалить:

| Удалени<br>Для удале<br>"Восстано                                                               | ие или изменение г<br>ния программы выбери<br>вить". | программы<br>те ее в списке и ш | целкните "Удалить", "Изменить" и | или        |   |
|-------------------------------------------------------------------------------------------------|------------------------------------------------------|---------------------------------|----------------------------------|------------|---|
| Упорядочить                                                                                     | • Удалить Измени                                     | ить Восстанови                  | ть                               | H • @      | ) |
| Имя                                                                                             | ^                                                    |                                 | Издатель                         | Установле. | ^ |
| 😹 Компоненты Intel® Management Engine Intel Corporation                                         |                                                      |                                 | Intel Corporation                | 10.04.2013 |   |
| 🖼 КриптоПро CADESCOM                                                                            |                                                      |                                 | Компания КРИПТО-ПРО              | 18.07.2014 |   |
| 😥 КриптоГ                                                                                       |                                                      |                                 | Компания КРИПТО-ПРО              | 28.08.2014 |   |
| ОМенедж                                                                                         | Удалить                                              |                                 | Яндекс                           | 19.09.2014 |   |
| Пакет др                                                                                        | Изменить                                             | miconductor                     | Realtek Semiconductor Corp.      | 10.04.2013 |   |
| Печать І                                                                                        | Восстановить                                         |                                 | ФГУП ГНИВЦ ФНС РФ в ПФО          | 15.04.2014 | ¥ |
| <                                                                                               |                                                      |                                 |                                  | >          |   |
| Компания КРИПТО-ПРО Версия продукта: 3.6.7363<br>Ссылка справки: <u>http://www.cryptopro.ru</u> |                                                      |                                 |                                  |            |   |

Произойдет удаление СКЗИ КриптоПро CSP, после чего программа предложит перезагрузить компьютер для завершения процесса удаления. Перезагрузите ПК, затем воспользуйтесь утилитой очистки следов установки КриптоПро CSP - cspclean.

Утилита предназначена для очистки компьютера от элементов всех имеющихся на ПК продуктов КриптоПро. Не используйте данную утилиту, если на ПК установлены другие продукты компании КриптоПро, удалять которые вы не планируете.

После завершения работы утилиты обязательно перезагрузите компьютер.

В случае, когда стандартный способ удаления (через панель «Установка и удаление программ» или с помощью запуска дистрибутива) несозможен, либо проходит некорректно, для удаления программы также воспользуйтесь утилитой cspclean.